# 证照联办操作指南

一、办理营业执照

 电脑端使用浏览器搜索并打开"河南省企业登记全程电子化服务平台",点击"个人登录",使用申请人已登录的"掌上登记"APP 扫描弹出的 "个人登录"二维码登录

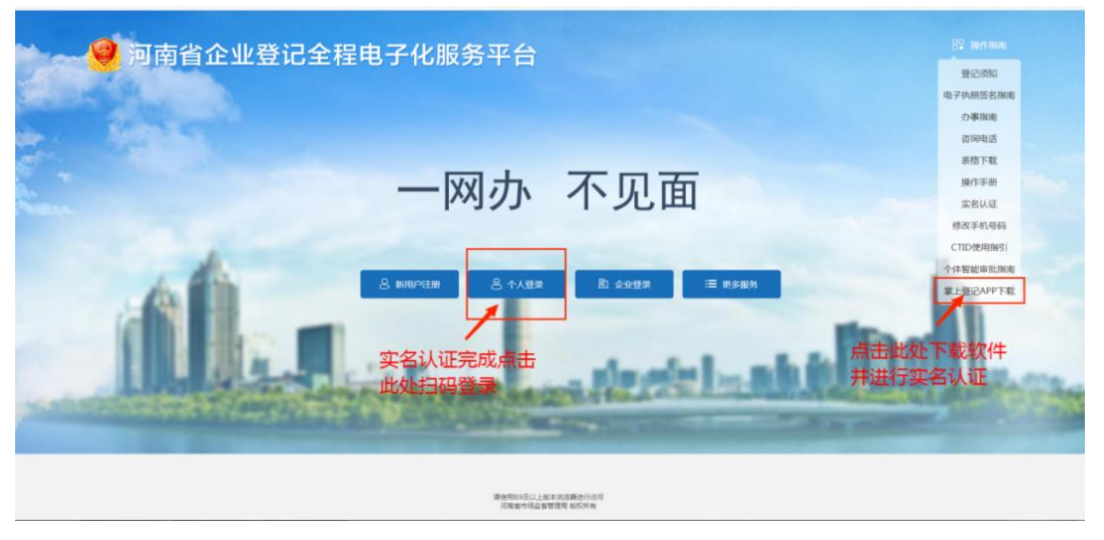

未注册过"掌上登记"的申请人,需点击页面右侧"掌上登记 APP 下载", 使用手机浏览器扫描弹出的二维码下载,安装完成后注册新用户,并实 名认证。

2. 登录后, 首先点击"名称自主申报", 根据提示完成名称申报, 无需人 工审核。

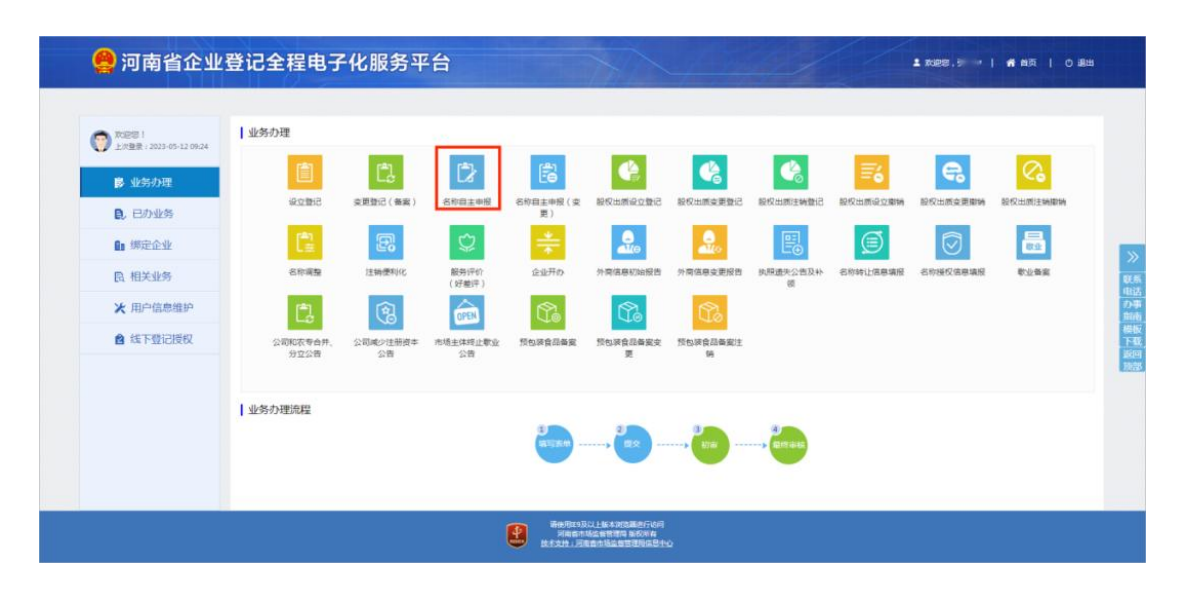

#### 3. 名称自主申报成功后,点击"返回"。

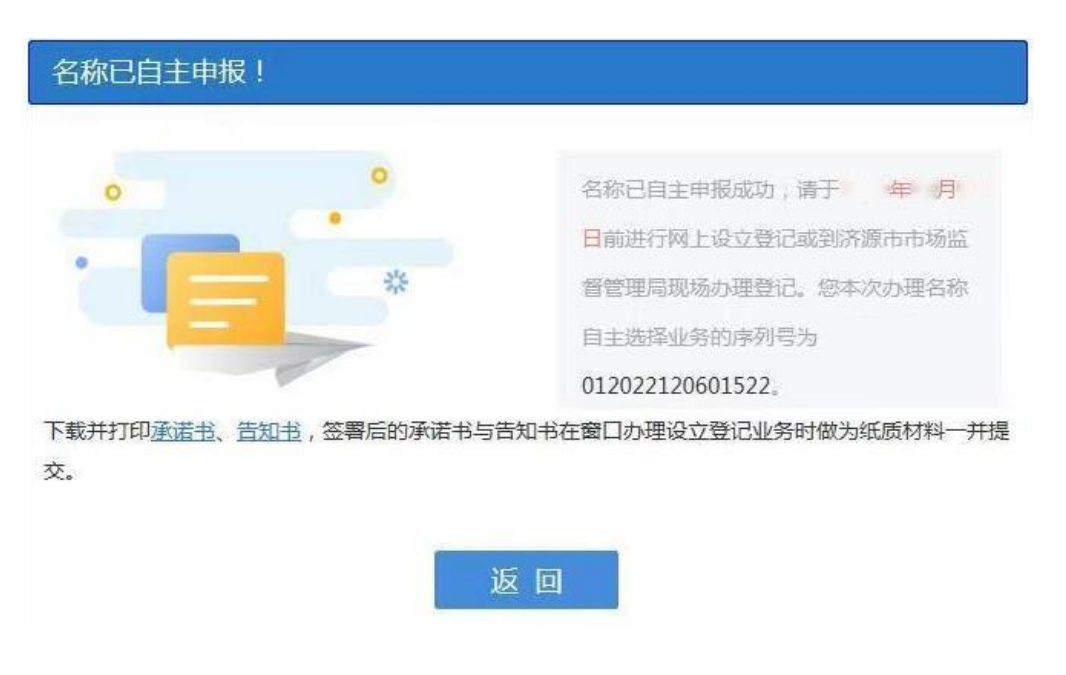

4. 可直接点击"设立登记"进行设立登记申请材料填报。

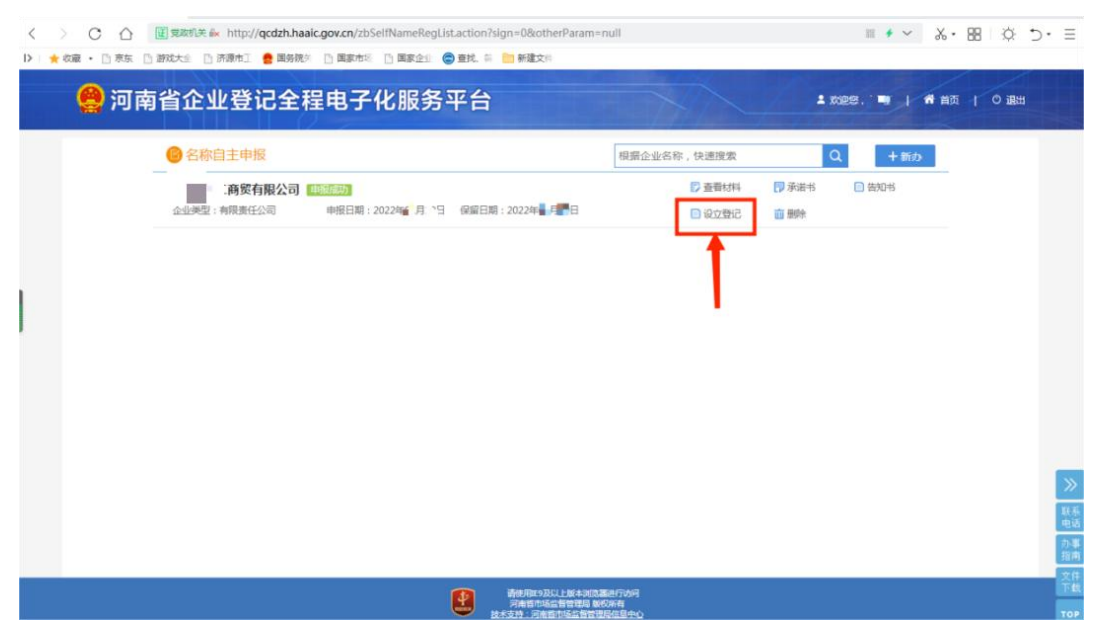

5.依次填写"基本信息"、"人员信息",其中经营范围为条目式点选,请根 据实际经营状况,点选需要的经营范围; **总经理、财务负责人等高级管** 理人员不能兼任监事

|                                   |                                | 夏代、〒 西新建文          |                   |          |        |           |     |
|-----------------------------------|--------------------------------|--------------------|-------------------|----------|--------|-----------|-----|
| ♥ 当前位置:                           |                                |                    | 贸有限公司             |          |        |           |     |
| 🖌 1. 基本信目 🔷 2. 人员信目               |                                | 4.证照分离             | ) 5. HARE         | 6.26     | 7.社業登記 | 8. 办税信息 🕥 |     |
| *企业名称                             | - 育留有限公司                       |                    |                   |          |        |           |     |
| *企业住所:                            | 河南 夏南路 📕                       | +                  | 1                 | 3        |        |           |     |
| * 生产经营地:                          |                                | 请选择街道 🖌            | 沁园南街 📕            |          |        |           |     |
| * 邮政编码:                           | 459000                         |                    |                   |          |        |           |     |
| *移动电话:                            | 1669.                          |                    |                   |          |        |           |     |
| * 注册资本 <mark>(万元</mark> ):        | 10                             |                    |                   |          |        |           | >   |
|                                   | <b>营</b> 拾万元整                  |                    |                   |          |        |           | 极板  |
| *企业类型:                            | 有限责任公司(自然人独资)                  |                    |                   | ☑ 企业类型选择 |        |           | 下载  |
| *核算方式:                            | ● 独立核算 ○ 非独立核                  | Ħ                  |                   |          |        |           | тор |
| *从业人数:                            | 1                              |                    |                   |          |        |           |     |
| * 行业类型:                           | 百货零售                           |                    |                   |          |        |           |     |
| * 经营范围:<br>(根据《国民经济行<br>业分类》,有关规定 | 已经取得前置许可的,您可以<br>点击下方文本框可以添加。修 | 根据许可文件批准内改经营范围相关信息 | 客 漆加前置许可经营项目<br>: |          |        |           |     |
| 和公司宣程填写)                          | 一般项目:日用百货销售(除<br>展经营活动)        | 依法须经批准的项目          | 外,凭营业执照依法自主开      |          |        |           |     |

# 6.补充"住所信息"。

| >   🔸 改蔵 ・ 円 京东 (月) 游戏大会 (月) 済渡市丁 🧰 国家推奨 (月) 国家介修 (日) 国家介修 (日) 南韓 (日) 新建文件 |                                                                                                    |
|----------------------------------------------------------------------------|----------------------------------------------------------------------------------------------------|
| 🚇 河南省企业登记全程电子化服务平台                                                         | 1 M282                                                                                                    |
| Q 加耐位置:<br>住所信息                                                            | ×                                                                                                    |
| * 经营场所(主要投营场)<br>用):                                                       |                                                                                                    |
| 所在经济开发区:                                                                   |                                                                                                    |
| *是否住宅: ○ 是 ● 否                                                             |                                                                                                    |
| *是否一址多照: 🖲 最 🔷 否                                                           |                                                                                                    |
| * 是否持有不动产证: 〇 是 🛛 💿 否                                                      | <i>"</i>                                                                                                    |
| *使用面积(m <sup>2</sup> ): 50 请临入使用                                           | <b>御</b> 积(平方米)                                                                                                  |
| * 房屋提供者: 💼 📕                                                               | Тор                                                                                                    |
| 房产证编号:                                                                     |                                                                                                    |
| * 使用方式: 租赁 🗸 🗸                                                             | •                                                                                                    |
| 保存 关闭                                                                      |                                                                                                    |
| * 行业类型: 百派零售                                                               |                                                                                                    |
| *投资范围:                                                                     |                                                                                                    |
| (收留(国民经济行                                                                  |                                                                                                    |
| 业分类》,有关规定。                                                                 |                                                                                                    |
| 和公司副理具号) 一般項目:日用自然時間(時代法师经批准的项目外,凭营业功期代法自主开展经营活动)                          | and the second second second second second second second second second second second second second second second |

# 7. 系统将自动匹配"多证合一"和"证照分离"信息,点击"保存并下一步"。

| < > C 合 | 「夏気病洗糸 http://qcdzh.haaic.gov.cn/entrance.action?fromType=_null&busiType=02&nameid=141000037275378616&uuid=ea2cf5o 目 チ ~ 人・ [<br>う 訪れた ① 済済市工 金 国務決 ② 国家市ち ③ 国家企 ③ 意見、 ※ <sup>1</sup> 新建文件 | ≣ •¢ ⊅• ≡       |
|---------|----------------------------------------------------------------------------------------------------|-----------------|
| 🤮 河市    | 南省企业登记全程电子化服务平台 ■ 🛪 🛤                                                                                                    | О жн            |
| ♀ 当前位置: |                                                                                                    |                 |
|         | 1.基本信息     2.人居信息     3.参延合-     2.4 延期分離     5. 計名信息     6. 部程     7. 出行登记     8. 沙形信息       ① 添加許可事項     ① 添加許可事項     ① 素加定記書項                                                           |                 |
|         | 未匹配到证照分离许可事项,如果从事需要许可的生产经营活动,请添加对应部门的许可事项!                                                                                                    |                 |
|         |                                                                                                    | >>              |
|         |                                                                                                    | 模版<br>下载<br>Top |
|         |                                                                                                    |                 |
|         |                                                                                                    |                 |
|         | 上一步                                                                                                    |                 |
|         | 後年期年5日上版本3日回進行行が用<br>列東市市场名誉管理局 最近的内容<br>注意主導力、河南市局名管管理局 最近的内容                                                                                                    |                 |

8. 在补充信息里选择"照、章、票领取方式",填写"非公党建信息"和"扩展信息"(请根据实际情况填写)

| 您可以选择让市监人员将纸质执照(发   | 票。印章)邮寄到您指定的领用人处,若不需要可不填              |                    |  |
|---------------------|---------------------------------------|--------------------|--|
| *领取方式               | ● 自取营业执照 ○ 邮寄营业执照                     | 请选择领取方式            |  |
| 非公党建                | 如需邮寄,需填写                              | '邮寄地址              |  |
| 党委:100人以上(含100人); 第 | 总支:50人以上(含50人)100人以下;  党支部:1人以上50人以下; |                    |  |
| 是否建立党组织建制:          | ○ 是 ● 否                               | 请选择是否建立党组织建制       |  |
| * 党员人数:             | 0                                     | 请输入党员(预备党员)人数      |  |
| 本年报年度组建党组织标志 :      | ◎ 是 ⑧ 否                               | 请选择本年报年度组建党组织标志    |  |
| 法定代表人党员标志 :         | ○ 是 ● 否                               | 清选挥法定代表人党员标志       |  |
| 法定代表人党组织书记标志 :      | ◎ 是 ⑧ 否                               | 请选择法定代表人党组织书记标志    |  |
| 长口法白                |                                       |                    |  |
| 17展信芯               |                                       |                    |  |
| * 安置下岗失业人员:         | 0                                     | 请输入安置下岗失业人员        |  |
| * 高校毕业生人数:          | 0                                     | 请输入高校毕业生人数         |  |
| 高校毕业生参入投资(申办)人数:    | 0                                     | 请输入高校毕业生参入投资(中办)人数 |  |
| * 是否出口创汇企业:         | ●是 ○否                                 | 请选择是否出口创汇企业        |  |
| *出口创汇折合人民币(万元):     | 0                                     | 请输入出口创汇折合人民币(万元)   |  |
| * 下岗失业人员参入投资人数:     | 0                                     | 请输入下岗失业人员参入投资人数    |  |
| * 下岗失业人员在此从业人数:     | 0                                     | 请输入下岗失业人员在此从业人数    |  |
| * 高校毕业生在此从业人数:      | 0                                     | 请输入高校毕业生在此从业人数     |  |
| * 投资人数:             | 0                                     | 清输入投资人数            |  |
| * 雇工人数:             | 0                                     | 清输入扁工人数            |  |

9.可选择系统"自动合成"股东决议(决定)、章程,点击"立即合成"。

| <b>意程信息补充完毕后,请单书【</b> 1                                                                                                    |                                                                                                    |                                                                                 |                                                                  |
|----------------------------------------------------------------------------------------------------|----------------------------------------------------------------------------------------------------|---------------------------------------------------------------------------------|------------------------------------------------------------------|
| The second second | 即合成】按钮目动合成章程。                                                                                                    |                                                                                 |                                                                  |
| * 主章程签字时间 :                                                                                                    | 2022年 (1)                                                                                                    | *股东会召开时间:                                                                       | 2022年1                                                           |
| * 股东会召开地点:                                                                                                    | 办公室                                                                                                    | * 其他项(可填无) ;                                                                    |                                                                  |
| *股东会通知方式 :                                                                                                    | 邮件、短信、口头、电话                                                                                                    | *股东会应到会股东数:                                                                     |                                                                  |
| • 股东会实到会股东数 :                                                                                                    |                                                                                                    | * 实到股东表决权占比 :                                                                   |                                                                  |
| 根据《公司法》及本<br>3集和主持,会议(<br>85本(42本)) - 本际部                                                                                                    | 公司章程有关规定 可能<br>的时间、地点已于会议召开前,以 (口头/电说                                                                                 | 股东会决议<br>首次股东会会议于在召开。<br>话/传真/电子邮件/邮寄/公管                                        | 本次会议由出资最多的股东(代表)<br>皆或其他)方式通知 全体股东,应到会                           |
| 根据《公司法》及本公                                                                                                    | 公司章程有关规定 可<br>的时间、地点已于会议召开前,以 (口头/电话<br>会股东 人,实到股东 (代表)所持表决权占公<br>章程》。<br>设执行董事1名,选举 为公司执行董                           | 股东会决议<br>首次股东会会议于在召开。<br>话/传真/电子邮件/邮寄/公督<br>公司表决权的%。会议形成改<br>(本。 ) (为总经理,执行     | 本次会议由出资最多的股东(代表)<br>5-或其他)方式通知 全体股东,应到会<br>4-议如下:<br>7董事担任法定代表人。 |
| 根据《公司法》及本:<br>留集和主持,会议(<br>股东(代表)人,实际到<br>一、通过(<br>二、公司不设董事会,<br>三、公司不设董事会,<br>四、其他事项:。                                                                                                    | 公司章程有关规定 司<br>的时间、地点已于会议召开前,以(口头/电试<br>会股东人,实到股东(代表)所持表决权占公<br>章程》。<br>役执行董事1名,选举 为公司执行董<br>设监事1名,选举 为公司监事。           | 股东会决议<br>首次股东会会议于 在 召开。<br>活/検真/电子邮件/邮寄/公督<br>公司表决权的 %。会议形成。<br>至本。<br>本为总经理,执行 | 本次会议由出资最多的股东(代表)<br>皆或其他)方式通知 全体股东,应到会<br>长议如下:<br>7董事担任法定代表人。   |
| 根据《公司法》及本:                                                                                                    | 公司章程有关规定 可<br>的时间、地点已于会议召开前,以 (口头/电话<br>会股东 人,实到股东 (代表)所持表决权占约<br>章程》。<br>设执行董事1名,选举 为公司执行董<br>设监事1名,选举 为公司监事。<br>名): | 股东会决议<br>首次股东会会议于 在 召开。<br>话/传真/电子邮件/邮寄/公督<br>公司表决权的 %。会议形成。<br>公司表决权的 %。会议形成。  | 本次会议由出资最多的股东(代表)<br>告或其他)方式通知 全体股东, 应到会<br>快议如下:<br>行董事担任法定代表人。  |

#### 10.依次填写"社保登记""办税信息"(请根据实际情况自行申报)。

| · ANTING COUNCES | () 1. (2183) R 6. 117(618) | 7. THE & HARDIC 2           | 9. DRAR 10. 80770 | ) 11.5002000 ) 1 | 2.1:49444 |  |
|------------------|----------------------------|-----------------------------|-------------------|------------------|-----------|--|
|                  |                            | 🗌 預約成务开票 🛛 算不預約             | 9段务开票             |                  |           |  |
|                  | 税务登记信息(确认)                 |                             |                   |                  |           |  |
|                  | 脱券加门咨询电话:12366             |                             |                   |                  |           |  |
|                  | * 会计制度名称:                  | 企业会计准则                      |                   |                  |           |  |
|                  | 导入人员信息:                    |                             |                   |                  |           |  |
|                  | * 办收人姓名                    | 请填写办祝人姓名                    |                   |                  |           |  |
|                  | *身份证件类型                    | 中华人民共和国居民身份证                |                   |                  |           |  |
|                  | *身份证件号码                    | 唐填写身份证件号码                   |                   |                  |           |  |
|                  | *移动电话                      | 病填写移动电话                     |                   |                  |           |  |
|                  | 固定电话                       | 请慎写观念电话                     |                   |                  |           |  |
|                  | 分組人数                       | 透填写外疆人数                     |                   |                  |           |  |
|                  | * 单位隶属关系:                  | 中央                          |                   |                  |           |  |
|                  | * 是否发票申锁                   | <ul> <li>● 吾 ○ 是</li> </ul> |                   |                  |           |  |
|                  | 增值税一般纳税人登记                 |                             |                   |                  |           |  |
|                  | · DIT 10/04/0 - 404640 1 - | ●舌 ○是                       |                   |                  |           |  |

11."银行开户",可选择预约开户或暂不办理,若"预约开户",填写下图 信息,完成后点击"保存并下一步"。

| ) (SIR)(2) |               | mproter water at an an property and an open property and an open property an |   |
|------------|---------------|----------------------------------------------------------------------------------------------------|---|
|            | CAURON SHARE  | ) 6.000 / 7.00000 / 6.00000 / 1.000000 / 11.50000 / 11.50000                                                                                                    |   |
|            |               | 💋 频约办理银行用户业务 🦳 氧不办理银行用户业务                                                                                                    |   |
|            | * 再户所在地:      | 「「「「「」」」<br>「「」」」<br>「「」」」<br>「」」」<br>「」」」<br>「」」」<br>「」」」<br>「」」」<br>「」」」<br>「」」」<br>「」」」<br>「」」」<br>「」」」<br>「」」」<br>「」」」<br>「」」」<br>「」」」<br>「」」」<br>「」」」<br>「」」」<br>「」」」<br>「」」」<br>「」」」<br>「」」」<br>「」」」<br>「」」」<br>「」」」<br>「」」」<br>「」」」<br>「」」<br>「」」<br>「」<br>「                                                                                                    |   |
|            | * 并户服行:       |                                                                                                    |   |
|            |               | 同点列表         回加入天然学         Q           し         ()         ()         ()         ()         ()         ()         ()         ()         ()         ()         ()         ()         ()         ()         ()         ()         ()         ()         ()         ()         ()         ()         ()         ()         ()         ()         ()         ()         ()         ()         ()         ()         ()         ()         ()         ()         ()         ()         ()         ()         ()         ()         ()         ()         ()         ()         ()         ()         ()         ()         ()         ()         ()         ()         ()         ()         ()         ()         ()         ()         ()         ()         ()         ()         ()         ()         ()         ()         ()         ()         ()         ()         ()         ()         ()         ()         ()         ()         ()         ()         ()         ()         ()         ()         ()         ()         ()         ()         ()         ()         ()         ()         ()         ()         ()         () <t< td=""><td>X</td></t<>                                                                                                    | X |
|            | * IR37596.dz: |                                                                                                    | * |
|            |               | NKA.1 = 408807         NKAULI = 0377 41531299         工作目前目 = 9 = 00 - 33 = 00           中国銀行商和中心國院支行地址 : 非常常希望和中心表现了[13124]                                                                                                    |   |
|            |               | □ B(SLA; 640889) BR364(st): 0177-63226734                                                                                                    |   |
|            | 徽行开户经办人:      | As antercarA v                                                                                                    |   |
|            | * 時末:         | 8: 何重点 * 手机切除: 18237172653                                                                                                    |   |

12.填写"公积金信息",同上,可根据实际情况选择是否预约公积金业务。

| ( 5. 证黑分离 / 6. 补充信息 | 7.章程         8.社保登记         9.办税信息         10. | - 银行开户 211.公明金信息 12.上传树料 1 |
|---------------------|------------------------------------------------|----------------------------|
|                     | 📝 预约公积金业务 📄 暂不预约公积金业务                          | ◀━━可选择                     |
| 导入人员信息:             |                                                |                            |
| * 单位性质 :            | 国家机关                                           |                            |
| *单位经济类型:            | D                                              | 相捉公司信况选择                   |
| *单位所属行业:            | <b>新进行的资源运输</b>                                | 低油公司再先起并                   |
| * 管理机构:             | 济源市住房公积金管理中心                                   |                            |
| 单位缴存比例(%):          | 请填写单位缴存比例                                      | 单位缴存比例为5-12的数字,可含两位小数      |
| 个人缴存比例(%):          | 请填写个人缴存比例                                      | 个人邀存比例为5-12的数字,可含两位小数      |
| * 经办人姓名:            | 请填写经办人姓名                                       |                            |
| * 经办人证件类型:          | 中华人民共和国居民身份证                                   |                            |
| * 经办人证件号码:          | 请填写经办人证件号码                                     |                            |
| * 经办人手机号码:          | 请填写经办人手机号码                                     |                            |
| *经办人固定电话:           | 请填写经办人固定电话                                     |                            |
| * 经办人电子邮箱:          | 请填写经办人电子邮箱                                     |                            |
|                     | 上一步 保存并下一步 返回                                  |                            |

13.水电气暖网报装,对应项目选择"是否"报装。

| ♥ 当前位置: 说立登记 |              |                     |            | 河南     | 有限公司       |           |                 |               |
|--------------|--------------|---------------------|------------|--------|------------|-----------|-----------------|---------------|
|              | C 5. +HARDER | ) 6. <del>Q</del> M | 7. 1192010 | 8.0808 | > 9.000000 | 10.000000 | ▲L continuemati | 1.2. ± (98881 |
|              |              | 用水报装:               | 暂未开放       |        |            |           |                 |               |
|              |              | * 用电报装:             | ◉ 报装 ○ 不报装 |        |            |           |                 |               |
|              |              | 用气振装:               | 暂未开放       |        |            |           |                 |               |
|              |              | 用眼报装:               | 暂未开放       |        |            |           |                 |               |
|              |              | 用网报装:               | 暂未开放       |        |            |           |                 |               |
|              |              |                     |            |        |            |           |                 |               |
|              |              |                     |            |        |            |           |                 |               |
|              |              |                     |            |        |            |           |                 |               |
|              |              |                     |            |        |            |           |                 |               |

14."上传材料",红字"需上传"对应材料状态是否为"已上传",若未上传, 点击"操作"栏中"上传",完成后点击"保存"。

| 需要上传的材料     | 状态  | 操作                                        |
|-------------|-----|-------------------------------------------|
| 身份证(需上传)    | 已上传 | 創業 國 新社 國 新社 國 新社 國 新社 國 新社 國 新社 國 新社 國 新 |
| 身份证 ( 霧上传 ) | 已上传 | 主 重新上传 同查音 面對時                            |
| 身份证 (需上传)   | 已上传 | 土 重新上传 同 查查 前 删除                          |
| 其它相关材料      | 末上传 | <u>1</u> ,上传                              |
|             | 1   |                                           |

15.生成电子文档, 预览信息无误后点击"签名"。

| $\begin{array}{c} \begin{array}{c} + \frac{1}{(2+1)^{-1}} \\ \hline \\ \hline \\ \hline \\ + \frac{1}{(2+1)^{-1}} \\ \hline \\ + \frac{1}{(2+1)^{-1}} \\ \hline \\ \hline \\ + \frac{1}{(2+1)^{-1}} \\ \hline \\ \hline \\ \hline \\ \hline \\ \hline \\ \hline \\ \hline \\ \hline \\ \hline \\$ |                     | 公司登               | 记(备案)       | )申请书                               |                    | <ul> <li>(1) #####</li> <li>(2) 股系(发起人),并固股质者出质</li> </ul> |
|----------------------------------------------------------------------------------------------------|---------------------|-------------------|-------------|------------------------------------|--------------------|------------------------------------------------------------|
|                                                                                                    |                     | 回列                | 5本信息(必5     | 直项)                                |                    | (3) 油用代表人                                                  |
|                                                                                                    | 名称                  | 10 R 2            | ध्य         |                                    |                    | <ul> <li>(4) 董家、监家、我臣管理人员信息</li> <li>(5) 联络员信息</li> </ul>  |
| -                                                                                                    |                     | (集团母公司需填写: )      | 集团名称:       | 集团尚称:                              | 3                  | (6) 業種(金氏协议)(決议)                                           |
| - 税                                                                                                    | 一社会信用代码<br>1立登记不填写) |                   |             |                                    |                    | (7) 股东接接证件公司                                               |
| an the                                                                                                    | 住 所                 | 河南省济政市            | NACES (MIN) | a new particular and a second      | 100 ET 10.1        | (8) 多证金一政府部门共享进程信息项                                        |
|                                                                                                    | 85.65-46.15         | Printer and the C | 和政策科        | 452000                             |                    | <ul> <li>(9) 名称音矩书</li> <li>10) 名称录谱书</li> </ul>           |
|                                                                                                    |                     | 回设立               | 2 (仅设立登録    | 24年)                               |                    | 1) TG101F (075F) 884                                       |
|                                                                                                    | 法定代表人<br>姓 名        | ena               | 公司教室        | ◎<br>日外資有限責任会司<br>日外資有限責任会司<br>日外預 | 1股份有單公司<br>F股份有單公司 |                                                            |
|                                                                                                    | 注册资本                | 1 万元 (币种) 1       | ALCE I RE   |                                    |                    |                                                            |
|                                                                                                    | 投资总额<br>外贸公司填写)     | 万元 (适种)           | 168         | 折关元:万元                             |                    |                                                            |
|                                                                                                    | 设立方式<br>股份公司填写)     | □ 发起设立<br>□ 募集设立  | TEST MAL    | Ø ±±₩ □ #:                         |                    |                                                            |
|                                                                                                    | 中领执照                | 图中领纸板执照 其中        | 和本1个(电子执用   | 机系统自动生成,低质执照自行;                    | (28)               |                                                            |
|                                                                                                    |                     | 许可项目;通路质物从        | 目前(不含意染货物   | ); 請美经营(依法须经批准的                    | 项目, 经相关部           |                                                            |

16.使用"掌上登记"扫码签名,签名成功后"提交"按钮变成红色,则可以 点击,完成设立登记申请。

| 公司登记(备案)申请书 当前林线 | 需要以下人员(或企业)完成在线签名。<br>百多百      |  |
|------------------|--------------------------------|--|
| ● 签名完成           | ● 签名完成                         |  |
| 又销售预包装食品经营者备案信息  | 采集表.pdf 当前材料需要以下人员(或企业)完成在线签名。 |  |
| EBB              |                                |  |
| ● 签名完成           | 1                              |  |
|                  | 签名 提交 下载文档 返回                  |  |

二、办理食品(含保健食品)经营许可

#### (一) 网上申报并打印《食品经营许可证》申请书

1.登陆"河南政务服务网",点击右上角"登录/注册"按钮。

| https://www.hnzwfw.ge | ov.cn/                                                                 |                              |                 |                        | 器 🕈 🖌 Q 点此搜索       |      |
|-----------------------|------------------------------------------------------------------------|------------------------------|-----------------|------------------------|--------------------|------|
| ] 京东 [] 謝戏大全 [] 谷歌    | 爰 网址大全 ○ 360邊索 ③ 济源市公                                                  | 🤮 国家药兰 🤮 医疗器相                | ] 济源产标 🧐 河南政部 [ | 🖞 共享交換 👹 法治教育 🌻 食品药品   | 🕒 河南省卫 🦞 电子政影 比 登录 |      |
|                       | 章 <sup>国一件化在线或务服务平台</sup><br>河南政务服务网                                   | 可南省 切换地区/部门、                 | • 国家政务服务        | 务平台   河南省政府门户网站        | 无障碍浏览   登录 / 注册    | 进入老年 |
|                       | 首页 个人办事 ~ 法人办事                                                         | 『 ~ 公共服务 ~                   | 阳光政务 ~ 好多       | 会評 ~ 全 <b>廉</b> 通办 ~ 耳 | 济服务地图 ~            |      |
|                       |                                                                        |                              |                 |                        |                    |      |
|                       | 热门服务<br>・ ^税查词 ▲ ・ 車民車衣                                                | つ 換一批<br>补贴查询 <mark>入</mark> |                 | 聚力中原 真诚                | 成为民                |      |
| Jan Barrier           | • 会计人员信息采集 👌 • 身份证办                                                    | 理进度查询 🔥                      |                 | 河南省 🔻 请输入              | 内容关键字              | 搜索   |
|                       | <ul> <li>河南旅游查询</li> <li>新冠定点</li> <li>増加预约登记</li> <li>学位认证</li> </ul> | 医疗机构                         |                 | 热门搜索:  二级建造师           | 就业补贴 营业执照 社保       |      |
|                       |                                                                        | 4 1                          |                 |                        | and the second     |      |

2.新用户先注册后再进行登录。已注册过的,申请人是个体工商户,请 选择"个人登录";申请人是企业,请选择"法人登录"。

| <b>帐号登录</b>                                                                                                    |
|----------------------------------------------------------------------------------------------------|
| 个人登录       法人登录          演输入账号          演输入账号          jmain          jmain |
|                                                                                                    |

3. 登录后, "切换地区/部门", 选择"南阳市", 再选择"邓州市", 点"展开", 选择"市场监督管理局"。

| - / 311322/331023113                                                                                                    | • • • • • • • • • • • • • • • • • • • |                                                                                                    |                                                                                                    |     |  |
|----------------------------------------------------------------------------------------------------|---------------------------------------|----------------------------------------------------------------------------------------------------|----------------------------------------------------------------------------------------------------|-----|--|
| 河南省 > 南阳市                                                                                                    |                                       |                                                                                                    |                                                                                                    |     |  |
| 南阳市政务服务网厅                                                                                                    |                                       |                                                                                                    |                                                                                                    |     |  |
| 宛城区                                                                                                    | 卧龙区                                   | 南召县                                                                                                    | 方城县                                                                                                    | 西峡县 |  |
| 镇平县                                                                                                    | 内乡县                                   | 淅川县                                                                                                    | 社旗县                                                                                                    | 唐河县 |  |
| 新野县                                                                                                    | 桐柏县                                   | 高新区                                                                                                    | 城乡一体化示范区                                                                                                    | 邓州市 |  |
| 官庄工区                                                                                                    | 鸭河工区                                  | 卧龙综合保税区                                                                                                    |                                                                                                    |     |  |
|                                                                                                    |                                       |                                                                                                    |                                                                                                    |     |  |
| 市人防办                                                                                                    |                                       | 市交通局                                                                                                    | 市司法局                                                                                                    |     |  |
| 市人社局                                                                                                    |                                       | 市残联                                                                                                    | 市国安局                                                                                                    |     |  |
| 市民宗局                                                                                                    |                                       | 市房管中心                                                                                                    | 市金融局                                                                                                    |     |  |
| 市科学技术局                                                                                                    |                                       | 市住建局                                                                                                    | 市城管局                                                                                                    |     |  |
| 市公积金中心                                                                                                    |                                       | 市公安局                                                                                                    | 市生态环境局                                                                                                    |     |  |
| 市财政局                                                                                                    |                                       | 市商务局                                                                                                    | 市市场监管局                                                                                                    |     |  |
| 市邮政局                                                                                                    |                                       | 市退役军人局                                                                                                    | 市水利局                                                                                                    |     |  |
|                                                                                                    |                                       | 展井▼                                                                                                    |                                                                                                    |     |  |
| 部门 (2) 講社部 3                                                                                                    |                                       | 展井                                                                                                    |                                                                                                    |     |  |
| 部门 Q 调整入部门<br>市人防办                                                                                                    |                                       | □□□□□□□□□□□□□□□□□□□□□□□□□□□□□□□□□□□□□□                                                                                  | 市司法局                                                                                                    |     |  |
| 部门 (2) 请输入部门<br>市人防办<br>市人社局                                                                                                    |                                       | 市交通局市残联                                                                                                    | 市司法局<br>市国安局                                                                                                    |     |  |
| 部门 Q 请输入部门<br>市人防办<br>市人社局<br>市民宗局                                                                                                    |                                       | 庶井▼ 市交通局 市残联 市房管中心                                                                                                    | 市司法局<br>市国交局<br>市金融局                                                                                                 |     |  |
| 部门 Q 请输入部门<br>市人防办<br>市人社局<br>市民宗局<br>市科学技术局                                                                                                    |                                       | 市交通局<br>市残联<br>市房管中心<br>市住建局                                                                                            | 市司法局<br>市国交局<br>市金融局<br>市城管局                                                                                         |     |  |
| 部门<br>市人防办<br>市人社局<br>市民宗局<br>市科学技术局<br>市公积金中心                                                                                                    |                                       | 市交通局<br>市残联<br>市房管中心<br>市住建局<br>市公安局                                                                                    | 市司法局<br>市国交局<br>市金融局<br>市城管局<br>中山士町4月                                                                               | _   |  |
| 部门<br>市人防办<br>市人社局<br>市民宗局<br>市科学技术局<br>市公积金中心<br>市财政局                                                                                                    |                                       | 市交通局<br>市残联<br>市房管中心<br>市住建局<br>市公安局<br>市務务局                                                                            | 市司法局<br>市国交局<br>市金融局<br>市城管局<br>中山十可線局<br>市市场监管局                                                                     | 1   |  |
| 部门<br>市人防办<br>市人社局<br>市民宗局<br>市科学技术局<br>市公积金中心<br>市财政局<br>市邮政局                                                                                                    |                                       | 市交通局<br>市残联<br>市房管中心<br>市住建局<br>市公安局<br>市商务局<br>市退役军人局                                                                  | 市司法局<br>市国交局<br>市金融局<br>市城管局<br>市市场监管局<br>1004999                                                                    | ]   |  |
| 部门<br>市人防办<br>市人社局<br>市民宗局<br>市科学技术局<br>市公积金中心<br>市财政局<br>市邮政局<br>市林业局                                                                                                    |                                       | 市交通局<br>市残联<br>市房管中心<br>市住建局<br>市公安局<br>市商务局<br>市退役军人局<br>市文广旅游局                                                        | 市司法局<br>市国安局<br>市金融局<br>市城管局<br>中市场监管局<br>(100~10)6<br>市统出局                                                          | ]   |  |
| 部门<br>市人防办<br>市人社局<br>市民宗局<br>市科学技术局<br>市公积金中心<br>市刻政局<br>市邮政局<br>市林业局<br>市农业农村局                                                                                                    |                                       | 市交通局<br>市残联<br>市房管中心<br>市住建局<br>市公安局<br>市商务局<br>市退役军人局<br>市文广旅游局<br>市民政局                                                | 市司法局<br>市国安局<br>市金融局<br>市城管局<br>中市场监管局<br>中市场监管局<br>市旅计局<br>市发改委                                                     |     |  |
| 部门<br>市人防办<br>市人防办<br>市人社局<br>市民宗局<br>市科学技术局<br>市公积金中心<br>市刻政局<br>市邮政局<br>市林业局<br>市本业农村局<br>市档案局                                                                                                    |                                       | 市交通局<br>市残联<br>市房管中心<br>市任建局<br>市公安局<br>市商务局<br>市退役军人局<br>市文广旅游局<br>市民政局<br>市成急局                                        | 市司法局<br>市国安局<br>市金融局<br>市城管局<br>中生主环境局<br>市市场监管局<br>100040回<br>市统计局<br>市发改委<br>市气象局                                  | ]   |  |
| 部门<br>市人防办<br>市人社局<br>市民宗局<br>市科学技术局<br>市科学技术局<br>市公积金中心<br>市财政局<br>市邮政局<br>市林业局<br>市林业局<br>市本业农村局<br>市社室處局<br>市社室處局                                                                                                    |                                       | 康井▼ 市交通局 市残联 市房管中心 市佔建局 市公安局 市蘭努局 市退役军人局 市文广旅游局 市民政局 市成急局 市成急局 市加増算公司                                                   | 市司法局<br>市国安局<br>市金融局<br>市金融局<br>市市场监管局<br>日本4日<br>市场监管局<br>日本4日<br>市场监管局<br>日本4日<br>市资政委<br>市气象局<br>市自然资源局           | ]   |  |
| 部门 () 读能人的)<br>市人防办<br>市人社局<br>市民宗局<br>市科学技术局<br>市公积全中心<br>市刻政局<br>市邮政局<br>市林业局<br>市本业交村局<br>市社实属局<br>市教育局<br>市医保局                                                                                                    |                                       | 康井▼ 市交通局 市残联 市房管中心 市佔建局 市公安局 市為役军人局 市以「旅游局 市民政局 市民政局 市成急局 市成急局 市知準公司 南阳无线电中心                                            | 市司法局<br>市国安局<br>市金融局<br>市域管局<br>市场监管局<br>市场监管局<br>市场出管局<br>市场计局<br>市发政委<br>市自然资源局<br>市自然资源局                          | ]   |  |
| 部门 () 请能人部)<br>市人防办<br>市人社局<br>市民宗局<br>市科学技术局<br>市公积金中心<br>市刻政局<br>市断双局<br>市新业业局<br>市本业农村局<br>市大型家局<br>市低限局<br>市低限局<br>市低限局                                                                                                    |                                       | 康井▼ 市交通局 市残联 市房管中心 市住建局 市公安局 市高务局 市退役军人局 市文广旅游局 市民政局 市应急局 市应急局 市加線阜公司 南阳无线电中心 市外事办                                      | 市司法局<br>市国安局<br>市金融局<br>市域監管局<br>中市场监管局<br>市市场监管局<br>市家计局<br>市发改委<br>市合然资源局<br>市水文局<br>市水文局                          | ]   |  |
| 部门 () 请能人的)<br>市人防办<br>市人社局<br>市民宗局<br>市科学技术局<br>市科学技术局<br>市公积金中心<br>市刻政局<br>市本业农村局<br>市林业局<br>市农业农村局<br>市新賞局<br>市新賞局<br>市侨务办<br>南阳独由()司                                                                                                    |                                       | 市交通局<br>市残联<br>市房管中心<br>市住建局<br>市公安局<br>市高务局<br>市退役军人局<br>市文广旅游局<br>市民政局<br>市成急局<br>市知道岸公司<br>南阳无线电中心<br>市分季办<br>市汤管管理办 | 市司法局<br>市国安局<br>市金融局<br>市场監管局<br>市市场监管局<br>市市场监管局<br>市分()<br>市合家计局<br>市分()<br>市合家局<br>市自然资源局<br>市力(文局<br>市力)<br>市合家一 |     |  |
| 部门<br>市人防办<br>市人社局<br>市民宗局<br>市科学技术局<br>市公积金中心<br>市刻政局<br>市敏政局<br>市林业少局<br>市本业少校村局<br>市林业少局<br>市本型本村局<br>市大戦高局<br>市務第一<br>市路保局<br>市路保局<br>市路保局<br>市路保局<br>市路保力<br>市路の<br>市路の<br>市路の<br>市路の<br>市<br>の<br>市<br>の<br>市<br>の<br>市<br>の<br>市<br>の<br>市<br>の |                                       | 市交通局<br>市残联<br>市房管中心<br>市住建局<br>市公安局<br>市協久局<br>市別役写成勝局<br>市以下旅勝局<br>市民政局<br>市成準公司<br>南阳无线电中心<br>市场億管理办<br>キロ@性委        | 市司法局<br>市国安局<br>市金融局<br>市域管局<br>主生主工作局<br>市市场监管局<br>市市场监管局<br>市场计局<br>市发改委<br>市气象局<br>市新闻出版局<br>市新闻出版局<br>市中医药发展     | 1   |  |

### 4.输入食品 (含保健食品) 经营许可, 点击查询。

| 市场监督管理局     |             |      |      |               |        |
|-------------|-------------|------|------|---------------|--------|
| 全部          | 行政许可        | 行政处罚 | 行政强制 | 行政征收          | 行政给付   |
| 行政检查        | 行政确认        | 行政奖励 | 行政裁决 | 公共服务          | 其他行政权力 |
| 仅显示可以在线办理事项 | 共1项 6个业务办理项 |      |      | a品(含保健食品)经营许可 | 宣询     |
| ● 食品(含保健食品) | 经营许可        |      |      |               |        |

5.点击"食品(含保健食品)经营许可"选择"食品(含保健食品)经营许可核发",点击"在线办理"。

| I | 食品(含保健食品)经营许可                                       |      |      |    |
|---|-----------------------------------------------------|------|------|----|
|   | 食品(含保健食品)经营许可补办 <u>醫學來</u><br>受理部门:济源产城融合示范区市场监督管理局 | 在线办理 | 办事指南 | 收藏 |
|   | 食品(含保健食品)经营许可延续 第零次<br>受理部门:济源产城融合示范区市场监督管理局        | 在线办理 | 办事指南 | 收藏 |
|   | 食品(含保健食品)经营许可核发<br>受理部门:济源产城融合示范区市场监督管理局            | 在线办理 | 办事指南 | 收藏 |
|   | 食品(含保健食品)经营许可变更许可事项 調察                              | _    |      |    |

6.页面进行跳转,点击"下一步"进入操作页面。

| 食品(含保健食<br><sup>事项编码,</sup> MB1E086 | 品)经营许可核发<br>56XK95934006      |
|-------------------------------------|-------------------------------|
| 操作流程                                | 提醒:您本次网上申报的办件,工作人员将在预受理之后联系您。 |
| 阅读<br>须知                            | 收取材料                          |
| 申报                                  | 注:本人对办理该事项所提交的申报材料实质内容的真实性负责。 |
| 10 424                              | 下一步                           |

### 7.首先点击"添加申请"按钮,填写新申请。

| 食品<br>事项编                          | 含保健食品) 经营许可核发<br>1码: MB1E08656XK95934006 | -<br>常见问题解决指南 |                     |                         | -      |         |             |            |         |        |      |
|------------------------------------|------------------------------------------|---------------|---------------------|-------------------------|--------|---------|-------------|------------|---------|--------|------|
|                                    |                                          |               |                     |                         |        |         |             |            |         |        |      |
| 申请名称                               |                                          | 申请编号          |                     |                         | 1      |         | 法定代表人       |            |         | 9      | 童询   |
| 经营场所                               |                                          | 申请起始时间        |                     | I                       |        |         | 申请截止时间      |            | -       | (      | 重置   |
| ✔ 食品经营许可申请 填写<br>● 添加申请 ◎ 修改申请 圖 到 | 新申请时请点击"添加                               | 川申请"按钮        | ,请注意:请在的<br>打印申请书 🛄 | <b>》上申报后,</b> 与<br>  评价 | 日携带相关纸 | 贡材料到局端删 | 3务大厅办理! 技术支 | 持电话:0371-6 | 7697886 |        |      |
| □ 核对的 是否上报 申                       | 请名称 申请编号                                 | 经营场所          | 申请日期                | 上报时间                    | 法定代表人  | 审核状态    | 审核人         | 审核时间       | 审核未通过原因 | 预约受理时间 | 是否受理 |

### 8.根据企业实际情况,按要求填写相关信息,点击"保存"。

| -                                                                                                    | 0                             |                   | 2                      |                                       | 3          |        |
|----------------------------------------------------------------------------------------------------|-------------------------------|-------------------|------------------------|---------------------------------------|------------|--------|
|                                                                                                    | 基本信息                          |                   | 附件管理                   | L                                     | 上报         |        |
|                                                                                                    |                               |                   |                        |                                       |            |        |
| 附件管理                                                                                                    | 上振                            |                   |                        |                                       |            |        |
|                                                                                                    | 拟申请受理机构《词南省                   | ✓ 省直接县 ✓ 济        | ● 食品药品监督管理局/分局         |                                       |            |        |
|                                                                                                    | 经营者名称*济康和                     | 限公司沁西             |                        | 经济性质*                                 | <u>A</u> ~ | Í      |
|                                                                                                    | 法人代表人(负责人)*                   |                   |                        | 社会信用代码(身份证号码)*914:                    | 19001      |        |
|                                                                                                    | 移动电话                          | 定代表人              |                        | 固定电话                                  |            |        |
|                                                                                                    | 住所+                           |                   |                        | 经营场所*                                 |            |        |
|                                                                                                    | 6.#inid                       |                   |                        | 「清真」                                  | 写详细经营地址    | TT + M |
|                                                                                                    | 切库地址                          |                   |                        | 经富物附固积*                               |            | 半方末    |
| 基本信息                                                                                                    | 附件管理 上报                       |                   |                        | 来自网页的消息                               |            |        |
|                                                                                                    |                               |                   |                        | 保存成功!                                 | 食品安全设施设    | 备      |
| </th <th>品安全设施设备<mark>以下是常用的</mark>i</th> <th><b>殳备设施,请根据</b></th> <th>具体情况增加、修改、删除</th> <th></th> <th></th> <th></th> | 品安全设施设备 <mark>以下是常用的</mark> i | <b>殳备设施,请根据</b>   | 具体情况增加、修改、删除           |                                       |            |        |
| 會增                                                                                                    | 伽 🔹 修改 💻 删除 🔌                 | 取当                |                        | (                                     |            |        |
|                                                                                                    |                               |                   |                        | · · · · · · · · · · · · · · · · · · · |            |        |
|                                                                                                    | 设备名称                          | 数量                | 位置                     | 日本                                    |            |        |
| 4                                                                                                    | 设备名称 冷藏柜                      | 数星<br>1           | 位置<br>操作间              | 备注                                    |            |        |
| 4                                                                                                    | 设备名称<br>冷藏柜                   | 数星<br>1           | 位置<br>操作间              | 备注                                    |            |        |
| 4<br>5<br>6                                                                                                    | <b>设备名称</b><br>冷藏柜<br>位圾桶     | 数量<br>1<br>1<br>1 | 位置<br>操作间<br>大厅<br>操作间 | 备注                                    |            |        |

# 9.保存成功后,点击"上报"。

| 會品(含<br>事项編码                     | 保健食品)经营许可核发<br>: MB1E08656XK95934006 常见问题解决排 | 前南                              |                |            |             |         |        |      |
|----------------------------------|----------------------------------------------|---------------------------------|----------------|------------|-------------|---------|--------|------|
|                                  |                                              |                                 |                |            |             |         |        |      |
| 申请名称                             | 申请编号                                         |                                 | )              | 法定代表人      |             |         | 9      | 童询   |
| 经营场所                             | 申请起始时间                                       |                                 |                | 申请截止时间     |             | -       | (1     | 重置   |
| ▲ 自品经营许可申请 填写新<br>● 添加申请  ◎ 修改申请 | 申请时请点击"添加申请"按<br>➡庸 ▲ 第件繁理 ◆ 上援 ● 期除 鳥 期间    | 钮 请注意:请在网上申报后,!<br>🚔 打印申请书 🔠 评价 | 早日携带相关纸质材料到局端服 | 券大厅办理! 技术支 | 持电话:0371-67 | 697886  |        |      |
| □ 核对码 是否上报 申请领                   | 5称 申请编号 经营场所                                 | 申请日期 上报时间                       | 法定代表人 审核状态     | 审核人        | 审核时间        | 审核未通过原因 | 预约受理时间 | 是否受理 |

10.申报完成后,点击"打印申请书"按钮,打印《食品经营许可申请书》。